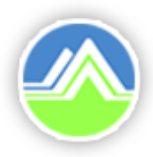

行政院環境保護署

Environmental Protection Administration Executive Yuan, R.O.C. (Taiwan)

## 廢(污)水專責單位及人員 設置線上申請系統操作說明 (事業申請)

111年06月19日

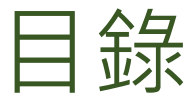

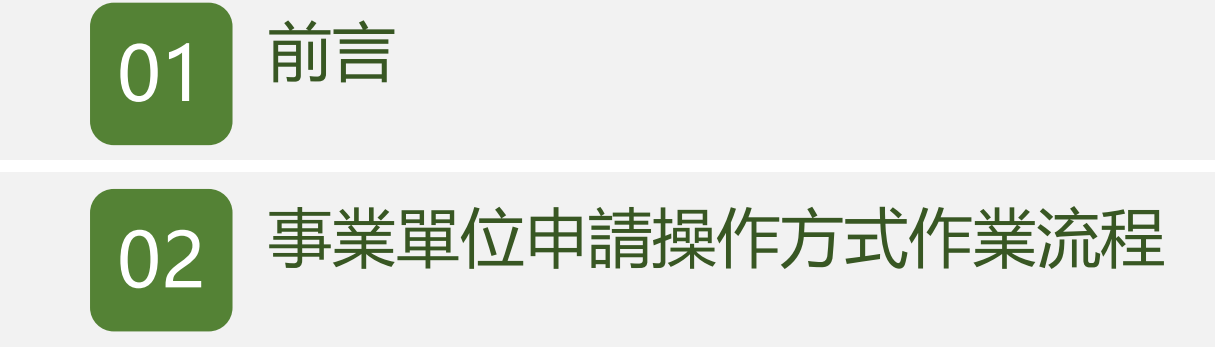

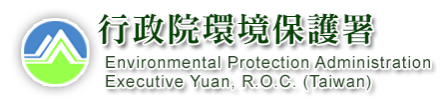

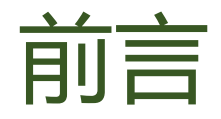

- 本功能整合建置於環境保護許可管理系統(EMS) (https://ems.epa.gov.tw/)中,現階段採試辦方式作業, 申請作業可選擇線上或紙本送件,正式啟用全面電子 化申請將另行公告。
- •業者登入系統後,即可進行相關廢(污)水專責單位 及人員設置申請作業。
- 若忘記EMS系統密碼,可電洽事業廢棄物管制中心免 付費諮詢專線0800-059-777洽詢。

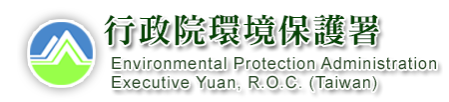

前言

作業流程說明

•廢(污)水專責單位及人員設置線上申請系統已整合於EMS系統中,共享 EMS基本資料表及專責人員檢核資料

申請功能皆建置於EMS系統中, 業者使用原登入EMS系統方式, 即可進行專技人員設置申請作業

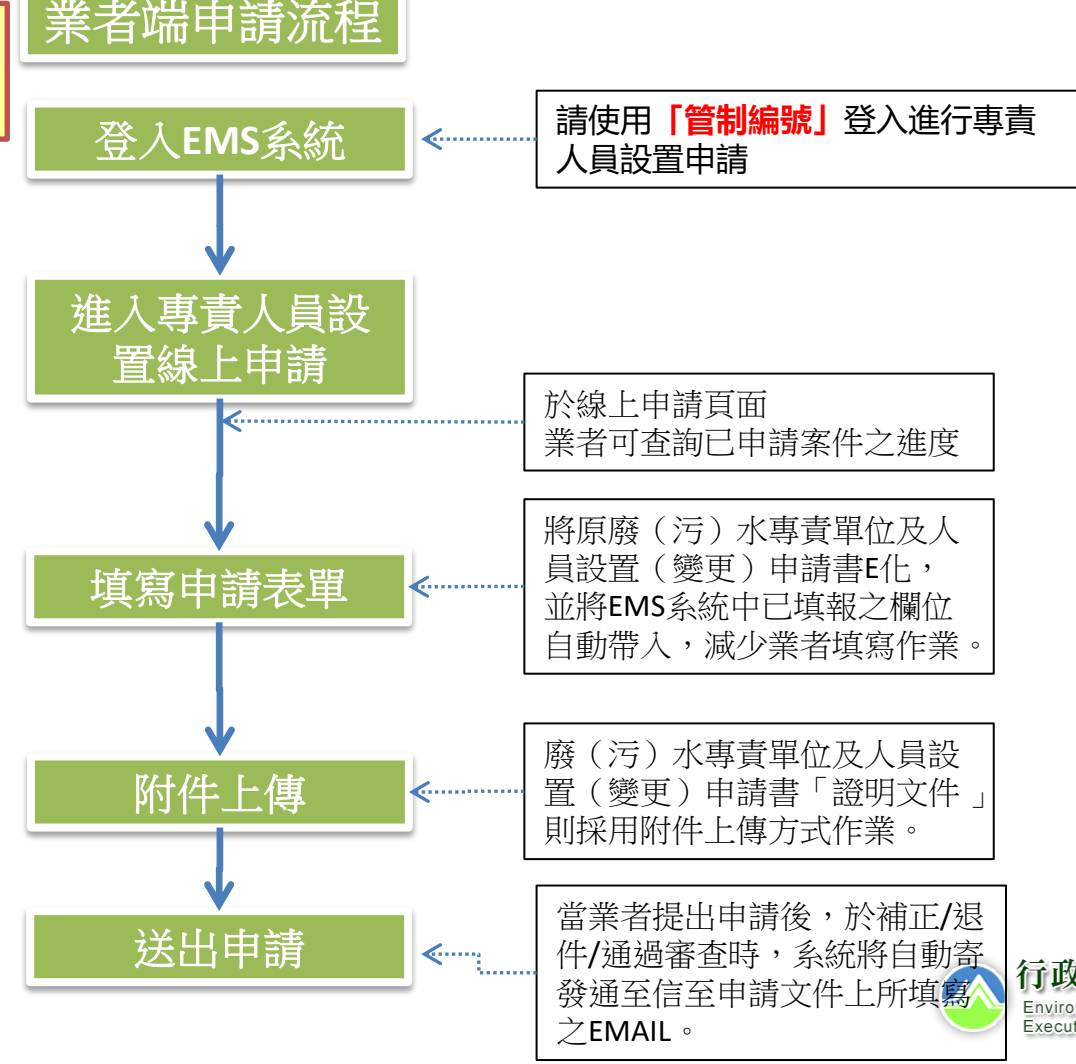

行政院環境保護署 Environmental Protection Administration Executive Yuan, R.O.C. (Taiwan)

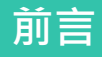

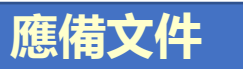

•申請前請先備妥「廢(污)水專責單位及人員設置申請書」所規範需檢附 之電子文件資料,以利後續線上申請作業。

| 項次 | 事業證明文件 | 專業人員證明文件    | 代理人證明文件      |
|----|--------|-------------|--------------|
| 1  | 切結書    | 專責人員合格證書    | 勞保資料查詢同意書    |
| 2  | 代操作契約書 | 勞保資料查詢同意書   | 身分證          |
| 3  | -      | 身分證         | 勞保加保證明文件     |
| 4  | -      | 勞保加保證明文件    | 其他檢附文件 (非必要) |
| 7  | -      | 其他檢附文件(非必要) |              |

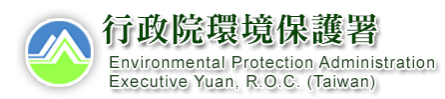

## 事業單位申請操作方式作業流程

- 本功能建置於環境保護許可管理資訊系統(EMS)中, 須以管制編號或自然人憑證登入,方可進行線上申請 作業。
- 相關檢附文件請參照「廢污水處理專責單位及人員設置申請書」所規範之文件。

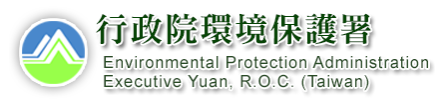

事業單位申請操 作方式作業流程

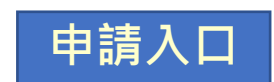

•登入EMS系統後,於畫面左下角可進入專責人員線上申請頁面,選擇廢 (污)水專責單位及人員設置選項·即可進行申請表單填寫作業。

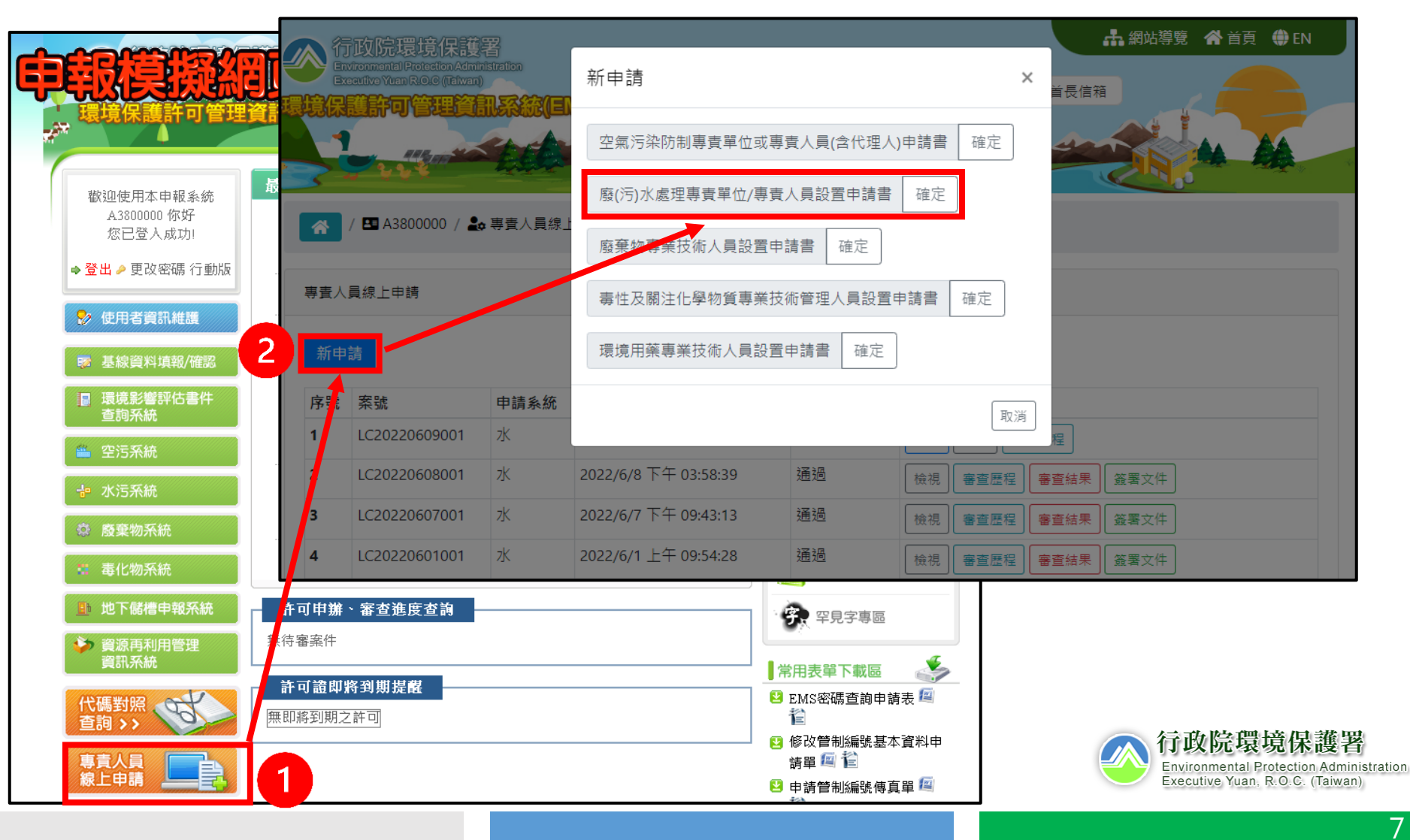

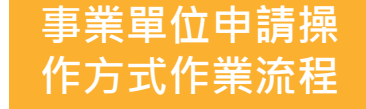

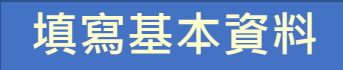

•填寫申請基本資料 · 並上傳「廢(污)水專責單位及人員設置(變更)申 請書」之證明文件 ·

| 廢(污)水處理專賣單位/專責人員設置申請書                                                 |      | 共同設置書之其他共同對象           共同設置         防總人共同設置管制編號         新備 |                                                                       |                                          |                                  | 1                                        |                            |
|-----------------------------------------------------------------------|------|------------------------------------------------------------|-----------------------------------------------------------------------|------------------------------------------|----------------------------------|------------------------------------------|----------------------------|
| 基本資料                                                                  |      |                                                            | <ul> <li>無資料</li> </ul>                                               |                                          |                                  |                                          |                            |
| 事業或污水下水道系統名稱: A3800000 測試公司                                           |      | 應設置專賓等級                                                    |                                                                       |                                          |                                  |                                          |                            |
| 管制編號: A3800000                                                        |      |                                                            | · 非實單位                                                                | O 甲級專責人員                                 | <ul> <li>乙級</li> </ul>           | 步变人员                                     |                            |
| ■展氣污水下水道系統地址· 臺北市大同區000路4 00000號 由EMS系統表C帶入,目                         |      | 自請者                                                        | 應設置專責等級之規模領                                                           | 4件依據                                     |                                  |                                          |                            |
| 負責人: 高啓線                                                              | 無須填寫 |                                                            | 每日許可核准務(污)水產生量: 12.56 立方公尺                                            |                                          |                                  |                                          |                            |
| 聯絡人姓名: 水環保聯絡                                                          |      |                                                            | 原廢(污)水未經處理前,含專賓人員設置管理辦法附表二所列物質,目語與放流水標準。                              |                                          |                                  |                                          |                            |
| 殿線電話: 02-23117733                                                     |      |                                                            | □ 原廢(汚)水未經                                                            | 8(但未超過放流水標準                              |                                  |                                          |                            |
| 電子聚生物性, showhake@eri.com.tw                                           |      | 有韓反本法經主管機關認定情節重大處以停工或停重書,於申訪復工(黨)                          |                                                                       |                                          |                                  |                                          |                            |
| <ul> <li>(二) (二) (二) (10) (10) (10) (10) (10) (10) (10) (10</li></ul> |      |                                                            |                                                                       |                                          |                                  |                                          |                            |
| 11到電記: 0900-122400                                                    |      |                                                            | D 應設置廢(汚)水                                                            | 「素理専責單位之事業或污水下水道系統・                      |                                  |                                          |                            |
| 事業或汚水下水道条統別  慶全量委託處理或約入汚水下水道条統                                        |      |                                                            | <ul> <li>         ・</li></ul>                                         |                                          |                                  |                                          |                            |
| <ul> <li>事業</li> </ul>                                                |      |                                                            | 0         應設置甲級或乙                                                     | 品廢(污)水處理專實人員且員工人數五百人                     | ₩₽2# 依實際                         | § 信形填寫                                   |                            |
| ● ず未         ● 互他指定地區或場所専用汚水下水道系統             ● 互他指定地區或場所専用汚水下水道系統    |      |                                                            | ○         三年內有本法所定之情節重大目經或以停工(藥)・申請復工(藥)之事者           ○         不須考問・ |                                          |                                  |                                          |                            |
|                                                                       |      |                                                            |                                                                       |                                          |                                  |                                          |                            |
| ○ 工業區専用污水下水道系統                                                        |      |                                                            | 應設置之代理人員額                                                             |                                          | 應設置2名代理人之現模條件係                   | 大輝                                       |                            |
| ○ 公共污水下水道系統                                                           |      |                                                            | 應設置代理人員額                                                              | 1 💙 名                                    | □ 應設置廢(污)水處理場                    | 東軍位                                      |                            |
|                                                                       |      |                                                            |                                                                       |                                          | □ 会主人並任後主人員                      |                                          |                            |
| - La sua carrar a carrar a caracteriza                                |      |                                                            | 機構檢附文件                                                                |                                          | 上庙咨約表                            | 4日 書 客 約                                 | 之個人                        |
|                                                                       |      | 建建尺寸400X300,检索大小10MB以下。总统,gkipgjpeg.prg.bmp相               |                                                                       |                                          |                                  |                                          |                            |
| 共同設置者之具他共同對象                                                          |      |                                                            | 切結書 選擇檔案                                                              | 未選擇任何檔案                                  | 真科休퍦,                            | 一作使用画                                    | 留                          |
| 共同設置 菌植人共同設置管制編號 依曾 悠悟 形 店 宮 新增                                       |      |                                                            | (七提作契約書 鎮運檔案 未磁信任何檔案<br>務水券資設置切結書請至此下鍵 ▲務水券資設置切結書                     |                                          | (JPG、PNG等)上傳,系統<br>將自動增加浮水印及加密儲存 |                                          |                            |
| <ul> <li>         無資料     </li> </ul>                                 |      |                                                            |                                                                       |                                          |                                  |                                          |                            |
|                                                                       |      |                                                            | <b>F-#</b>                                                            | 當資料填寫及                                   | 上傳完整,                            | スドル・衣 ウェレト II支<br>onmental Protection Ad | ; <b>省</b><br>ministration |
|                                                                       |      |                                                            |                                                                       | 即可點選下一                                   | 卡值室欲                             | utive Yuan, R.O.C. (Taiv                 | van)                       |
|                                                                       |      |                                                            |                                                                       | いて 二 二 二 二 二 二 二 二 二 二 二 二 二 二 二 二 二 二 二 | ン会会の                             |                                          | 8                          |
|                                                                       |      |                                                            |                                                                       | 叹且   守貝八貝                                | く見や                              |                                          |                            |